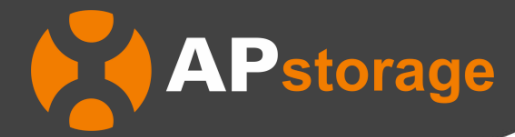

# Guide for Solar Battery Hybrid Controller

REV 1.0.0 2025-04-07

#### **APsystems**

8627 N. Mopac Expy, Ste 150 Austin, TX 78759 United States of America Email: <u>info.usa@APsystems.com</u>

#### **APsystems**

Building 2, No. 522, Yatai Road, Nanhu District, Jiaxing City, Zhejiang, China Email: <u>info@APsystems.cn</u>

#### **APsystems France**

22 avenue Lionel Terray 69330 Jonage France Email: info.emea@APsystems.com

© All Rights Reserved

## **Table of Contents**

| Tak | ole of C | Contents                                  | 2  |
|-----|----------|-------------------------------------------|----|
| 1.  | Introd   | luction                                   | 3  |
|     | 1.1      | About this Guide                          | 3  |
|     | 1.2      | Need to Know                              | 3  |
| 2.  | Local    | Control                                   | 4  |
|     | 2.1      | Connect Device                            | 4  |
|     |          | 2.1.1 Bluetooth connection supported      | 4  |
| 3.  | Home     | e Page (Local Control)                    | 6  |
|     | 3.1      | Alarm                                     | 7  |
| 4.  | Settin   | gs Page (Local Control)                   | 8  |
|     | 4.1      | Battery Information                       | 9  |
|     | 4        | 4.1.1 Battery Type: Lead-Acid Battery     | 10 |
|     | 4        | 4.1.2 Battery Type: Lithium Battery       | 12 |
|     | 4.2      | Operation Mode                            | 13 |
|     | 4.3      | Grid Profile                              | 14 |
|     | 4.4      | Power Saving Mode                         | 15 |
|     | 4.5      | Auto Bypass                               | 16 |
|     | 4.6      | Overload Bypass                           | 17 |
|     | 4.7      | Auto Restart When Overload Occurs         | 18 |
|     | 4.8      | Auto Restart When Over Temperature Occurs | 19 |
|     | 4.9      | Device Settings                           | 20 |
|     | 4.10     | Network Settings                          | 22 |
|     | 4.11     | Device Information                        | 23 |
|     | 4.12     | Upgrade                                   | 24 |
|     | 4.13     | One-Click Diagnosis                       | 25 |
|     | 4.14     | Language                                  | 26 |

#### 1. Introduction

EMA App is an energy monitoring application for smart phones, designed for end users of APstorage Products. Users can check the real-time performance, historical energy data, and environmental benefits of their APstorage.

#### 1.1 About this Guide

This document introduces the Solar Battery Hybrid Controller.

#### 1.2 Need to Know

Before using the EMA APP to assist in configuring the device, please ensure that the device has been correctly assembled and connected to the power source. It takes time for the device to respond to the APP settings. For the actual situation, please refer to the LCD display on the device.

### 2. Local Control

The Solar Battery Hybrid Controller AHS-6.3 model has been designed with local connection and management functionality. You can access this local functionality through EMA APP.

#### 2.1 Connect Device

Click "Local access" to enter this function.

On the **[Connect Device]** page, you can see two entrances for connecting devices, which respectively correspond to devices of ECU and devices of APstorage. Here, please click on the *"APstorage"* to connect APstorage devices.

|                   | 3.06 🗙 🥱 л 85% 🖬              | 11:14                  |                                                                                                    |                  |
|-------------------|-------------------------------|------------------------|----------------------------------------------------------------------------------------------------|------------------|
| APsystems         | English                       | <                      | Connect Device                                                                                                    |                  |
| Debug<br>         |                               | Choose t<br>Provide yo | he device type you connect<br>u with precise service                                                                                                    |                  |
| EMA<br>(For End U | A<br>ser)<br>t ×              | -                      | ECU<br>The communication unit of the PV system, which<br>completes data collection and functional control<br>functions. You can do the monitoring and control via<br>AP Hotspot or LAN.                           |                  |
| Password          | argot Password                |                        | APstorage<br>APstorage can be used in connection with PV<br>systems or independently to optimize household<br>electricity consumption. You can do the monitoring<br>and control via AP Hotspot, LAN or Bluetooth. |                  |
| New Acco          | ount                          | <u> </u>               |                                                                                                    | Click "APstorage |
|                   |                               |                        |                                                                                                    |                  |
|                   | er System Inc.2023.<br>served |                        |                                                                                                    |                  |

#### 2.1.1 Bluetooth connection supported

- Step 1: Click *"Connect"* as indicated in the picture to enter the device's Bluetooth list.
- Step 2: Choose the Bluetooth of the APstorage device to connect to, the format of the Bluetooth is AH\_A05XXXXXXXX, A05XXXXXXX being the device ID.
- Step 3: Wait for the device connection status to be updated. Once successful, check the option "Connected AP hotspot or Bluetooth" and then you can click "Next Step" to the [Home] page.

- **Note:** If the device fails to connect, please check whether the device is working properly and then repeat the above operation.

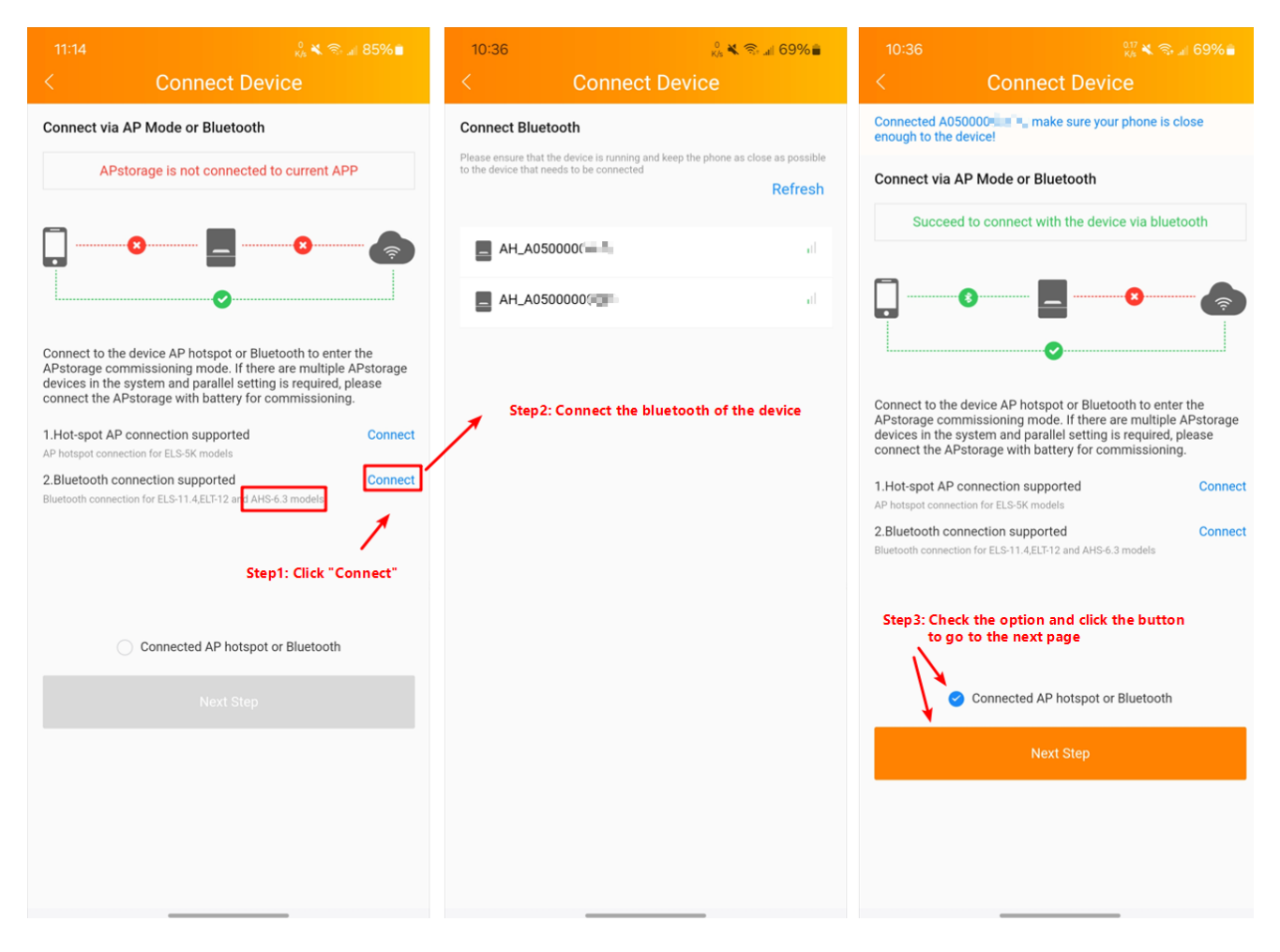

### 3. Home Page (Local Control)

On the [Home] page, you can visualize:

- The connection situation between the mobile phone and APstorage.
- Power flow of the system with AHS-6.3 model.
- Live data of the system.
- Total energy including consumption, production, grid or generator, charge and discharge.

## Note

- There is a [Tip] page entered by clicking the icon "①", which displays the meanings of each icon on the [Power Flow].
- Within the [Live Data] area, after clicking the button "Show More", you will see more relevant data in the [Power Flow] area.

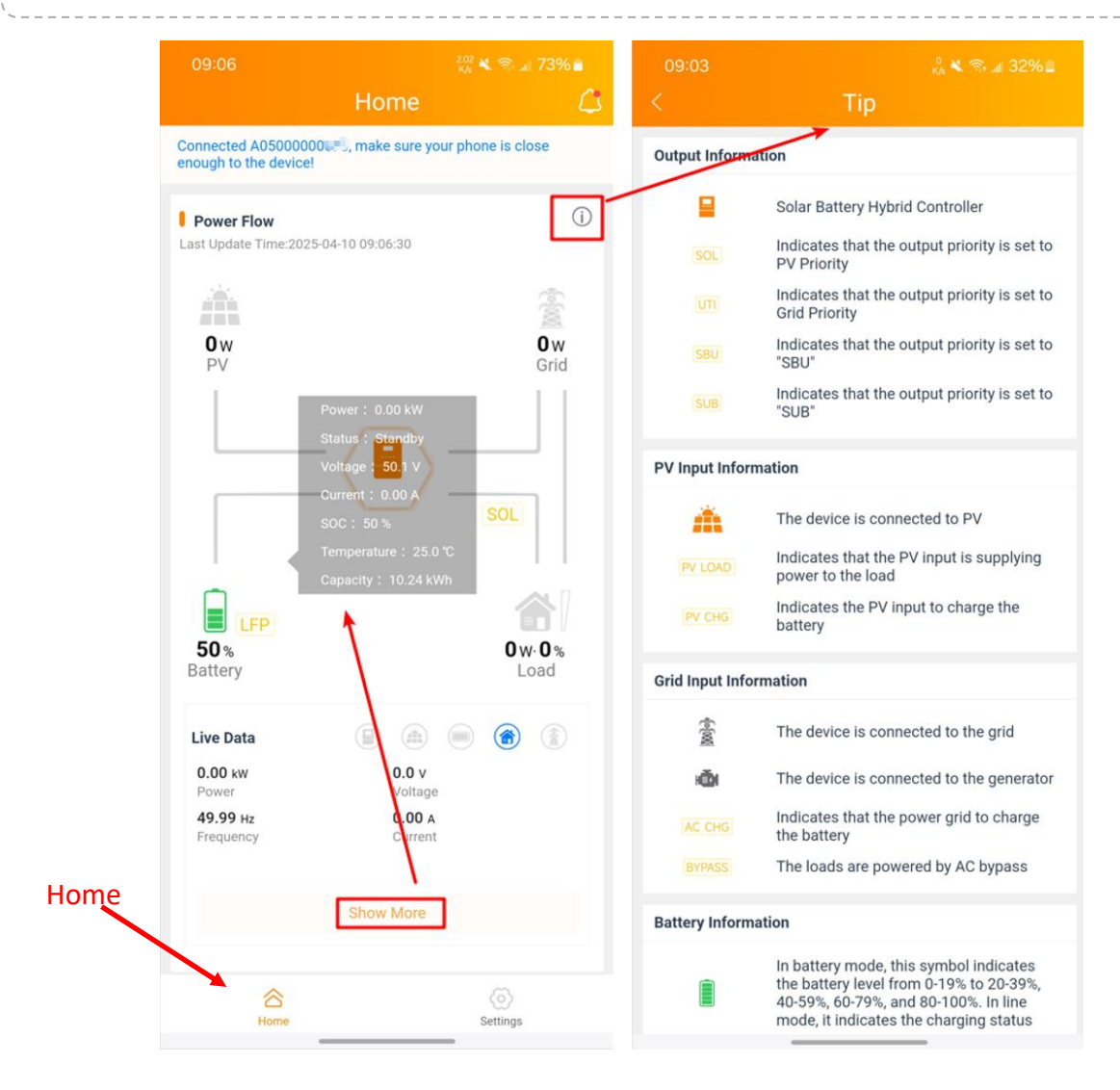

#### 3.1 Alarm

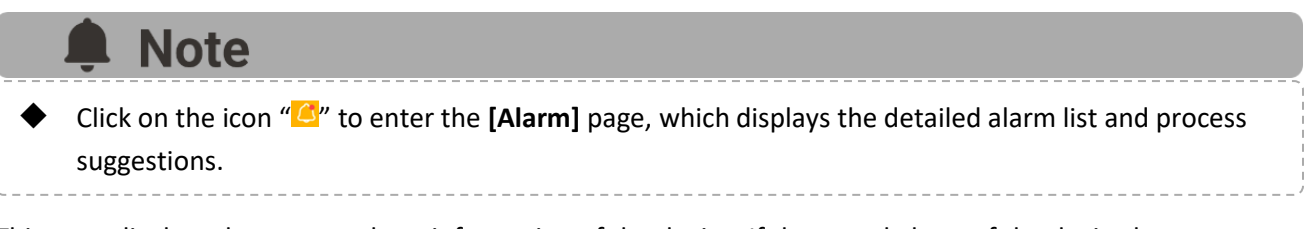

This page displays the current alarm information of the device. If the actual alarm of the device has disappeared, the page will be updated accordingly. If the device is operating normally, the alarm indicator will be shown as "<sup>(C)</sup>" without the red dot.

#### Device in alarm Device runs normally 17:35 <u>L</u>i Connected A0500000090, make sure your phone is Connected A050000000 enough to the device! close enough to the device! (j) Battery High Voltage Power Flow (j) Power Flow Process Suggestions: Last Update Time:2025-04-11 16:46:49 Turn off the Battery Breaker and check whether the battery pack voltage is in the range of 40-60V; Ow PV **O**w Grid 2. Restart the battery and PCS to see whether the system can 111 return to normal: 3. If the alarm persists, turn off the battery power and contact APS technical support engineers. 0w 542w Generator 睂 50.1v 0w.0% A A (a) Live Data SLD 48V Solar and Utility Solar First . 38.1 °c 0w.0% 53.4v Battery Load Live Data 0.00 kW 0.0 v Fotal Energy Power Voltage 😭 Consumption 0.09 kWh 0.00 A # Production 0 kWh Current Grid or General 0.02 kWh 🚥 Charge 0.02 kWh Show More 0.08 kW Settings 合 Home (i) Settings

### 4. Settings Page (Local Control)

In this view, you can manage the AHS-6.3' system information.

| Settings                                                                                                    |                                                                                                    |  |  |  |  |
|----------------------------------------------------------------------------------------------------|----------------------------------------------------------------------------------------------------|--|--|--|--|
| Universal Settings                                                                                                    |                                                                                                    |  |  |  |  |
| Battery Information                                                                                                    | Lead-Acid Battery >                                                                                    |  |  |  |  |
| Operation Mode                                                                                                    | >                                                                                                    |  |  |  |  |
| Grid Profile                                                                                                    | >                                                                                                    |  |  |  |  |
| Power Saving Mode                                                                                                    | $\bigcirc$                                                                                             |  |  |  |  |
| When power saving mode is disabled, the inverter<br>regardless of the power level of the connected load<br>inverter automatically cuts off its output when it de<br>reached a very low level for 5 minutes. | maintains its original output state,<br>ds.In power saving mode, the<br>etects that the load power has |  |  |  |  |
| Auto Bypass                                                                                                    | $\bigcirc$                                                                                             |  |  |  |  |
| If automatic bypass is enabled and the utility powe<br>automatically switch to bypass mode even if the by                                                                                                   | r is normal, the system can<br>ypass function is disabled.                                             |  |  |  |  |
| Overload Bypass                                                                                                    | $\bigcirc$                                                                                             |  |  |  |  |
| When enabled, the unit will transfer to line mode if overload occurs in battery mode.                                                                                                    |                                                                                                    |  |  |  |  |
| Auto Restart When Overload O                                                                                                    | ccurs                                                                                                  |  |  |  |  |
| Auto Restart When Over Tempe<br>Occurs                                                                                                    | erature                                                                                                |  |  |  |  |
| Others                                                                                                    |                                                                                                    |  |  |  |  |
| Device Settings                                                                                                    | >                                                                                                    |  |  |  |  |
| Network Settings                                                                                                    | APsystems-EMA3 >                                                                                       |  |  |  |  |
| Device Information                                                                                                    | >                                                                                                    |  |  |  |  |
| Upgrade                                                                                                    | >                                                                                                    |  |  |  |  |
| One-Click Diagnosis                                                                                                    | >                                                                                                    |  |  |  |  |
| APP                                                                                                    |                                                                                                    |  |  |  |  |
| Language                                                                                                    | English >                                                                                              |  |  |  |  |
|                                                                                                    |                                                                                                    |  |  |  |  |
| Exit                                                                                                    |                                                                                                    |  |  |  |  |
| ☆<br>Home                                                                                                    | Settings                                                                                               |  |  |  |  |

#### 4.1 Battery Information

•

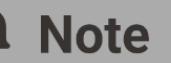

In the *"Battery Type"* option, selecting the *"Lead-Acid Battery"* type battery and the *"Lithium Battery"* type battery will result in different categories of interface settings.

| < Battery Information                                                                                                    | < Battery Information         |
|----------------------------------------------------------------------------------------------------|-------------------------------|
| Battery Type Lead-Acid Battery >                                                                                                    | Battery Type                  |
| Battery Voltage Type 48V >                                                                                                    | Battery Company UZ >          |
| Battery Mode Sealed Lead Acid Battery(SLD) >                                                                                                   | Battery Model PLPA-L1-5K1 >   |
| Maximum Charging Current(A) — 128 +                                                                                                    | Battery Serial Number 🕒       |
| To configure total charging current for solar and utility chargers.(Max. charging<br>current = utility charging current+solar chargingcurrent) | Maximum Utility Charging 65 + |
| Maximum Utility Charging<br>Current(A) - 64 +                                                                                                  | 10A-130A                      |
|                                                                                                    | ок                            |
| ок                                                                                                    |                               |
|                                                                                                    |                               |
|                                                                                                    |                               |
|                                                                                                    |                               |
|                                                                                                    |                               |
|                                                                                                    |                               |
|                                                                                                    |                               |
|                                                                                                    |                               |

#### 4.1.1 Battery Type: Lead-Acid Battery

#### Battery Voltage Type

This option determines the input range of the settable items in the graph.

|                                                                                                    | որություն աներագրություններում աներագրություններում աներագրություններում աներագրություններում աներագրություններում աներագրություններում աներագրություններում աներագրություններում աներագրություններում աներագրություններո | 17:14                                                                    | 🕺 💐 ଲି 🗐 72% 🛢       |
|----------------------------------------------------------------------------------------------------|----------------------------------------------------------------------------------------------------|--------------------------------------------------------------------------|----------------------|
| < Battery Informati                                                                                                    | on                                                                                                    | < Batte                                                                  | ery Information      |
| Battery Type                                                                                                    | Lead-Acid Battery >                                                                                                    |                                                                          |                      |
| Battery Voltage Type                                                                                                    | 48V >                                                                                                    | Battery Type                                                             |                      |
| Battery Mode                                                                                                    | User-Defined >                                                                                                    | Battery Voltage Typ                                                      | De 24V>              |
| Maximum Charging Current(A)                                                                                               | - 128 +                                                                                                    | Battery Mode                                                             |                      |
| Fo configure total charging current for solar and utility ch<br>current = utility charging current+solar chargingcurrent) | argers.(Max. charging                                                                                                    |                                                                          |                      |
| Maximum Utility Charging<br>Current(A)<br>10A-130A                                                                        | — 61 <del>+</del>                                                                                                    | Maximum Charging                                                         | g Current(A) — 128 + |
| Bulk Charging Voltage(V)                                                                                                  | - 56.4 +                                                                                                    | To configure total charging curre<br>current = utility charging current+ |                      |
| Floating Charging Voltage(V)<br>48V-58.4V                                                                                 | - 54 +                                                                                                    | Maximum Utility Ch<br>Current(A)<br>10A-130A                             | narging – 61 +       |
| Bulk Charging Time(minute)<br>5-900(minute)                                                                               | - 54 +                                                                                                    |                                                                          |                      |
| DC Cut-off Voltage(V)<br>40V-54V                                                                                          | - 42 +                                                                                                    |                                                                          |                      |
| Battery Equalization                                                                                                    | $\bigcirc$                                                                                                    |                                                                          |                      |
| Battery Equalization Voltage(V)<br>48V-58.4V                                                                              | - 58.4 +                                                                                                    | Cancel                                                                   | ок                   |
| Battery Equalization Time(minute)<br>S-900(minute)                                                                        | - 60 +                                                                                                    |                                                                          |                      |
| Battery Equalization<br>Timeout(minute)<br>5-900(minute)                                                                  | - 120 +                                                                                                    |                                                                          | 48V                  |
| Equalization Interval(day)<br>0-90(day)                                                                                   | - 30 +                                                                                                    |                                                                          | 24V                  |
|                                                                                                    |                                                                                                    |                                                                          | 12V                  |
| ок                                                                                                    |                                                                                                    |                                                                          | Adaptive             |
| Equalization Activated Immed                                                                                              | iately                                                                                                    | L                                                                        |                      |
|                                                                                                    |                                                                                                    | _                                                                        |                      |

The options you can choose from are:

- 48V (default)
- 24V

- 12V
- Adaptive: If this option is selected, the inverter can automatically recognize the voltage type of the connected lead-acid battery and set all default parameters accordingly, while the user-defined setting range is also adjusted simultaneously.
- Battery Mode

| 17:14 <sup>©</sup> ≪ ® ⊿ 72%∎<br>< Rattery Information _                                                                                       | 17:10<br>K Battery Informat                                                                                               | ‱ <b>4. ≋ ⊿</b> 72%∎<br>ion | 09:04<br>< Battery Inform                                                                                           | ‰ ≰ ≋ ⊯ 32%∎<br>ation              |
|----------------------------------------------------------------------------------------------------|----------------------------------------------------------------------------------------------------|-----------------------------|----------------------------------------------------------------------------------------------------|------------------------------------|
| C Dattery mornation                                                                                                    | Rattery Type                                                                                                    | Lead-Acid Battery )         |                                                                                                    | ation                              |
| Battery Type Lead-Acid Battery >                                                                                                    | Battery Voltage Type                                                                                                    | 48V >                       | Battery Type                                                                                                    | Lead-Acid Battery >                |
|                                                                                                    |                                                                                                    |                             |                                                                                                    |                                    |
| Battery Voltage Type 48V >                                                                                                    | Battery Mode                                                                                                    | User-Defined >              | Battery Voltage Type                                                                                                | 48V >                              |
| Battery Mode Sealed Lead Acid Battery(SLD)                                                                                                    | Maximum Charging Current(A)                                                                                               | - 128 +                     | Battery Mode Sealed Le                                                                                              | ead Acid Battery(SLD) >            |
|                                                                                                    | To configure total charging current for solar and utility ch<br>current = utility charging current+solar chargingcurrent) | sargers (Max. charging      |                                                                                                    |                                    |
| Maximum Charging Current(A) - 128 +                                                                                                    | Maximum Utility Charging<br>Current(A)<br>104-1304                                                                        | - 61 +                      | Maximum Charging Current(A)                                                                                         | - 128 +                            |
| To configure total charging current for solar and utility chargers (Max. charging<br>current = utility charging current+solar chargingcurrent) | Bulk Charging Voltage(V)                                                                                                  | - 56.4 +                    | To configure total charging current for solar and utili<br>current = utility charging current+solar chargingcurrent | ty chargers.(Max. charging<br>ent) |
| Maximum Utility Charging - 61 +                                                                                                    | Floating Charging Voltage(V)<br>48V-58.4V                                                                                 | - 54 +                      | Maximum Utility Charging<br>Current(A)<br>10A-130A                                                                  | - 64 +                             |
|                                                                                                    | Bulk Charging Time(minute)<br>5-900(minute)                                                                               | - 54 +                      |                                                                                                    |                                    |
| ak                                                                                                    | DC Cut-off Voltage(V)<br>409-549                                                                                          | - 42 +                      | ок                                                                                                    |                                    |
|                                                                                                    | Battery Equalization                                                                                                    | 9                           |                                                                                                    |                                    |
| Cancel OK                                                                                                    | Battery Equalization Voltage(V)<br>48V-58.4V                                                                              | - 58.4 +                    |                                                                                                    |                                    |
|                                                                                                    | Battery Equalization Time(minute)<br>5-900(minute)                                                                        | - 60 +                      |                                                                                                    |                                    |
| User-Defined                                                                                                    | Battery Equalization<br>Timeout(minute)<br>5-900(minute)                                                                  | - 120 +                     |                                                                                                    |                                    |
| Sealed Lead Acid Battery(SLD)                                                                                                    | Equalization Interval(day)                                                                                                | - 30 +                      |                                                                                                    |                                    |
| Vented Lead Acid Battery(FLD)                                                                                                    |                                                                                                    |                             |                                                                                                    |                                    |
| Colloidal Lead Acid Battery(GEL)                                                                                                    | OK .                                                                                                    |                             |                                                                                                    |                                    |
|                                                                                                    | Equalization Activated Immed                                                                                              | liately                     |                                                                                                    | _                                  |

The options you can choose from are:

- User-Defined(User)
- Sealed lead acid battery(SLD) (default)
- Vented lead acid battery(FLD)
- Colloidal lead acid battery(GEL)
- Maximum Charging Current
   Default value: 130 A. Value range: 10 to 130 A.
- Maximum Utility Charging Current
   Default value: 130 A. Value range: 10 to 130 A.

**Note:** If the setting value in *"Maximum Charging Current"* is less than 130 A, the current program setting maximum value is the setting value of *"Maximum Charging Current"*.

#### 4.1.2 Battery Type: Lithium Battery

Select *"Lithium Battery"* to obtain the detailed configuration of the battery in terms of company, model and serial number.

| There are two ways to add the serial number, namely manual input and scanning the Barcode or QF code.<br>Only 16 batteries can be added at most. |                                                    |                           |  |  |  |
|----------------------------------------------------------------------------------------------------|----------------------------------------------------|---------------------------|--|--|--|
|                                                                                                    | 09:05                                              | 💥 K ବ୍ଜ 🖬 32% 🛢<br>mation |  |  |  |
|                                                                                                    | Battery Type                                       | Lithium Battery >         |  |  |  |
|                                                                                                    | Battery Company                                    | UZ >                      |  |  |  |
|                                                                                                    | Battery Model                                      | PLPA-L1-5K1 >             |  |  |  |
|                                                                                                    | Battery Serial Number                              | $\oplus$                  |  |  |  |
|                                                                                                    | Maximum Utility Charging<br>Current(A)<br>10A-130A | 65 +                      |  |  |  |
|                                                                                                    | ок                                                 |                           |  |  |  |
|                                                                                                    |                                                    |                           |  |  |  |
|                                                                                                    |                                                    |                           |  |  |  |

- Select "Battery Company",
- Select "Battery Model",
- Click ". to add battery serial number by scanning or manual input,
- Click *"OK"* to complete.
- Maximum Utility Charging Current
   Default value: 130 A. Value range: 10 to 130 A.

#### 4.2 Operation Mode

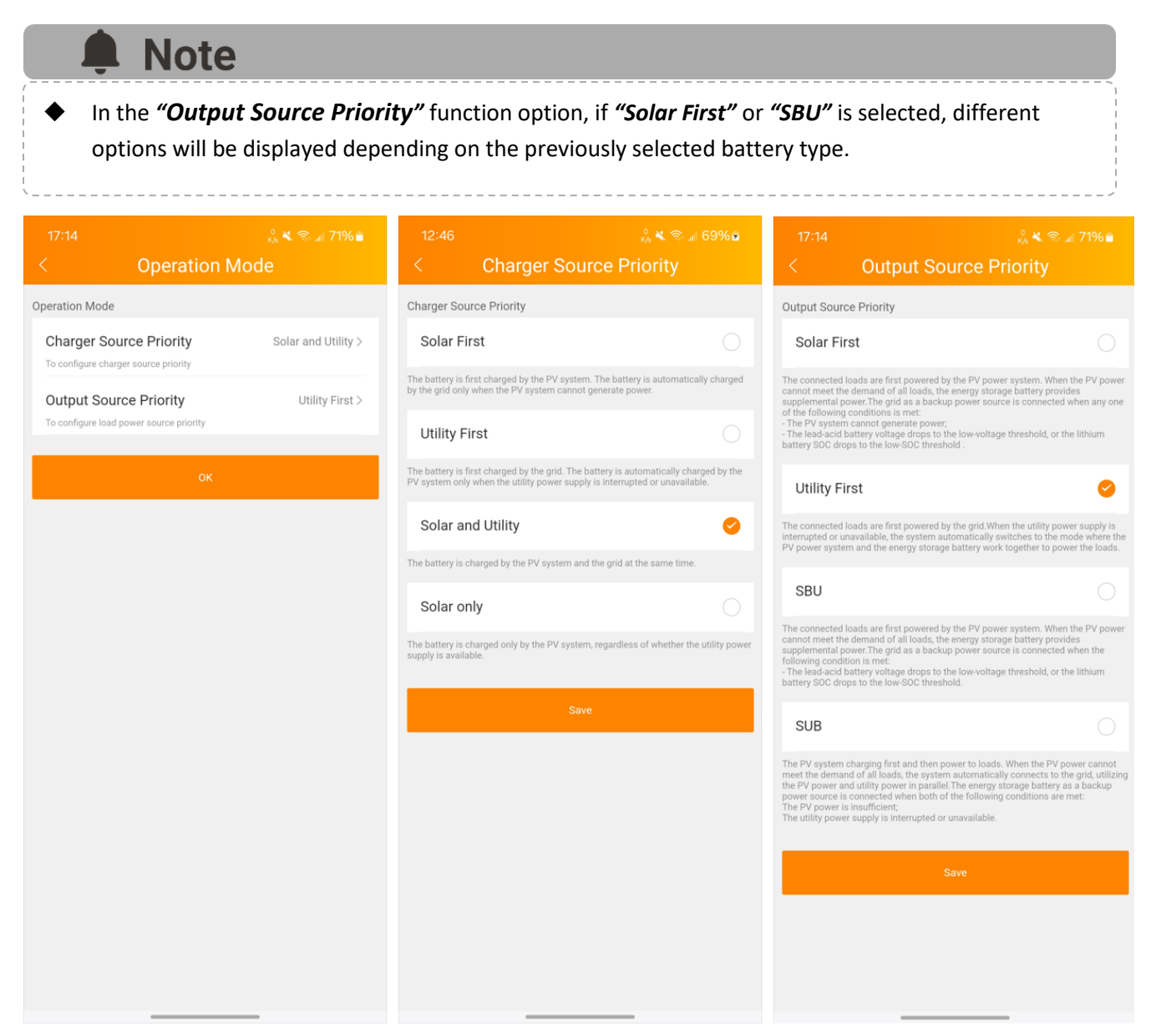

- Charge Source Priority: To configure charger source priority
  - Solar First
  - Utility First
  - Solar and Utility (default)
  - Solar only
- Output Source Priority: To configure load power source priority
  - Solar First
  - Utility First (default)
  - SBU
  - SUB

#### 4.3 Grid Profile

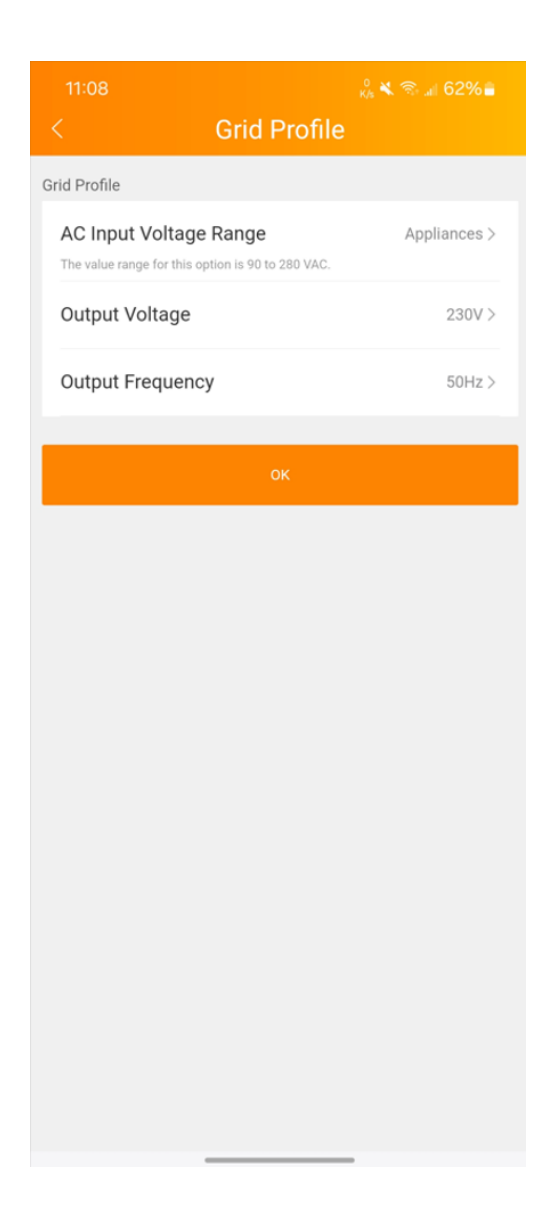

- AC input voltage range
  - Appliances (default)
  - UPS
  - Generator
- Output Voltage
  - 220V
  - 230V (default)
  - 240V
- Output Frequency
  - 50Hz (default)
  - 60Hz

#### 4.4 Power Saving Mode

|           | 17:16                                                                                                    | ° 🗙 🗞 🕷 🖃 71% 💼                                                                                              | 4:45                                     | 4:45 🕺 🕺 🕬                                      |
|-----------|----------------------------------------------------------------------------------------------------|----------------------------------------------------------------------------------------------------|------------------------------------------|-------------------------------------------------|
|           | Setting                                                                                                    | S                                                                                                    |                                          | Home                                            |
|           | Battery Information                                                                                                    | Lead-Acid Battery >                                                                                          | Connected A050000<br>close enough to the | Connected A0500000                              |
|           | Operation Mode<br>Grid Profile                                                                                                    | >                                                                                                    | Power Flow Last Update Time:202          | Power Flow Last Update Time:2025-04-11 16:45:24 |
|           | Power Saving Mode<br>When power saving mode is disabled, the inverte<br>regardless of the power level of the connected lo<br>inverter automatically cuts off its output when it<br>reached a very low level for 5 minutes. | r maintains its process output state,<br>ads. In pour leaving mode, the<br>definition and the load power has | <i>i</i> h                               | A                                               |
|           | Auto Bypass<br>In automatic bypass is enabled and the utility pow                                                                                                    | ver is normal, the system can                                                                                | Ow<br>PV                                 | Ow<br>PV                                        |
| Switch on | automatically switch to bypass mode even if the Overload Bypass                                                                                                    | bypass function is disabled.                                                                                 |                                          |                                                 |
|           | When enabled, the unit will transfer to line mode if<br>Auto Restart When Overload (                                                                                                    | roverload occurs in battery mode.                                                                            |                                          | ECO                                             |
|           | Auto Restart When Over Temp<br>Occurs                                                                                                    | berature                                                                                                    | SLD                                      |                                                 |
|           | Device Settings                                                                                                    | >                                                                                                    | <b>53.2</b> v<br>Battery                 | 53.2 v<br>Battery                               |
|           | Network Settings<br>Device Information                                                                                                    | apsystem-TestEMA3 >                                                                                          | Live Data                                | Live Data                                       |
|           | Upgrade                                                                                                    | >                                                                                                    | 0.00 kw<br>Power                         | 0.00 кw 0.0 v<br>Power Voltage                  |
|           |                                                                                                    | Z English \                                                                                                  | <b>0.00 н</b> z<br>Frequency             | 0.00 Hz 0.00 A<br>Frequency Current             |
|           | Language                                                                                                    | English >                                                                                                    |                                          | Show More                                       |
|           | Exit                                                                                                    | 0                                                                                                    | Home                                     | Home                                            |

- Switch off *"Power Saving Profile"* (default):
  - When power saving mode is disabled, the inverter maintains its original output state, regardless of the power level of the connected loads.
- Switch on *"Power Saving Profile"*:
  - When the device is actually in power saving mode, the inverter automatically cuts off its output when it detects that the load power has reached a very low level, or that the PV input has been interrupted for 5 minutes.
  - There will be an "ECO" logo within the [Power Flow] area on the [Home] page.

#### 4.5 Auto Bypass

| 17:17<br>Settings                                                                                                    | ्रे <b>६ कि.</b> ⊒ 71%∎<br>:                                                                           |  |  |  |  |
|----------------------------------------------------------------------------------------------------|----------------------------------------------------------------------------------------------------|--|--|--|--|
| Universal Settings                                                                                                    |                                                                                                    |  |  |  |  |
| Battery Information                                                                                                    | Lead-Acid Battery >                                                                                    |  |  |  |  |
| Operation Mode                                                                                                    | >                                                                                                    |  |  |  |  |
| Grid Profile                                                                                                    | >                                                                                                    |  |  |  |  |
| Power Saving Mode                                                                                                    |                                                                                                    |  |  |  |  |
| When power saving mode is disabled, the inverter r<br>regardless of the power level of the connected load<br>inverter automatically cuts off its output when it de<br>reached a very low level for 5 minutes. | maintains its original output state,<br>ds.In power saving mode, the<br>rtects that the load power has |  |  |  |  |
| Auto Bypass                                                                                                    |                                                                                                    |  |  |  |  |
| If automatic bypass is enabled and the utility powe<br>automatically switch to bypass mode even if the by                                                                                                    | r is normal, the system can<br>rpass function is disabled.                                             |  |  |  |  |
| Overload Bypass                                                                                                    |                                                                                                    |  |  |  |  |
| When enabled the unit will transfer to line mode if overload occurs in battery mode.                                                                                                    |                                                                                                    |  |  |  |  |
| Auto Restart When Overload O                                                                                                    | ccurs                                                                                                  |  |  |  |  |
| Auto Restart When Over Tempe<br>Occurs                                                                                                    | erature                                                                                                |  |  |  |  |
| Others                                                                                                    |                                                                                                    |  |  |  |  |
| Device Settings                                                                                                    | >                                                                                                    |  |  |  |  |
| Network Settings                                                                                                    | apsystem-TestEMA3 >                                                                                    |  |  |  |  |
| Device Information                                                                                                    | >                                                                                                    |  |  |  |  |
| Upgrade                                                                                                    | >                                                                                                    |  |  |  |  |
| One-Click Diagnosis                                                                                                    | >                                                                                                    |  |  |  |  |
| APP                                                                                                    |                                                                                                    |  |  |  |  |
| Language                                                                                                    | English >                                                                                              |  |  |  |  |
| Exit                                                                                                    |                                                                                                    |  |  |  |  |
|                                                                                                    |                                                                                                    |  |  |  |  |
| i kama                                                                                                    | ©                                                                                                    |  |  |  |  |

- Switch off (default): Manual.
- Switch on: Automatic.

**Note:** If automatic bypass is enabled and the utility power is normal, the system can automatically switch to bypass mode even if the bypass function is disabled.

#### 4.6 Overload Bypass

| 17:17                                                                                                    | o<br>Ka 🛠 🕾 л 71% 🗎                                                                                    |
|----------------------------------------------------------------------------------------------------|----------------------------------------------------------------------------------------------------|
| Settings                                                                                                    | \$                                                                                                    |
| Universal Settings                                                                                                    |                                                                                                    |
| Battery Information                                                                                                    | Lead-Acid Battery >                                                                                    |
| Operation Mode                                                                                                    | >                                                                                                    |
| Grid Profile                                                                                                    | >                                                                                                    |
| Power Saving Mode                                                                                                    |                                                                                                    |
| When power saving mode is disabled, the inverter<br>regardless of the power level of the connected loa<br>inverter automatically cuts off its output when it de<br>reached a very low level for 5 minutes. | maintains its original output state,<br>ds.In power saving mode, the<br>etects that the load power has |
| Auto Bypass                                                                                                    |                                                                                                    |
| If automatic bypass is enabled and the utility powe<br>automatically switch to bypass mode even if the b                                                                                                   | er is normal, the system can<br>sypass function is disabled.                                           |
| Overload Bypass                                                                                                    |                                                                                                    |
| When enabled, the unit will transfer to line mode if                                                                                                    | overload occurs in battery mode.                                                                       |
| Auto Restart When Overload O                                                                                                    | iccurs                                                                                                 |
| Auto Restart When Over Temp<br>Occurs                                                                                                    | erature                                                                                                |
| Others                                                                                                    |                                                                                                    |
| Device Settings                                                                                                    | >                                                                                                    |
| Network Settings                                                                                                    | apsystem-TestEMA3 >                                                                                    |
| Device Information                                                                                                    | >                                                                                                    |
| Upgrade                                                                                                    | >                                                                                                    |
| One-Click Diagnosis                                                                                                    | >                                                                                                    |
| APP                                                                                                    |                                                                                                    |
| Language                                                                                                    | English >                                                                                              |
|                                                                                                    |                                                                                                    |
| Exit                                                                                                    |                                                                                                    |
| 8                                                                                                    | 0                                                                                                    |

- Switch off (default): Overload bypass disabled.
- Switch on: Overload bypass enabled, when enabled, the unit will transfer to line mode if overload occurs in battery mode.

#### 4.7 Auto Restart When Overload Occurs

| 17:16                                                                                                    | 🕺 💐 🛞 🖬 71% 🗎                                                                                                    |
|----------------------------------------------------------------------------------------------------|----------------------------------------------------------------------------------------------------|
| Settin                                                                                                    | igs                                                                                                    |
| Universal Settings                                                                                                    |                                                                                                    |
| Battery Information                                                                                                    | Lead-Acid Battery >                                                                                                    |
| Operation Mode                                                                                                    | >                                                                                                    |
| Grid Profile                                                                                                    | >                                                                                                    |
| Power Saving Mode                                                                                                    |                                                                                                    |
| When power saving mode is disabled, the inve<br>regardless of the power level of the connectes<br>inverter automatically cuts off its output when<br>reached a very low level for 5 minutes. | eter maintains its original output state,<br>d loads.In power saving mode, the<br>n it detects that the load power has |
| Auto Bypass                                                                                                    |                                                                                                    |
| If automatic bypass is enabled and the utility<br>automatically switch to bypass mode even if t                                                                                              | power is normal, the system can<br>the bypass function is disabled.                                                    |
| Overload Bypass                                                                                                    | $\bigcirc$                                                                                                    |
| When enabled, the unit will transfer to line mod                                                                                                    | de if overload occurs in battery mode.                                                                                 |
| Auto Restart When Overload                                                                                                    | d Occurs                                                                                                    |
| Auto Restart When Over Ter<br>Occurs                                                                                                    | mperature                                                                                                    |
| Others                                                                                                    |                                                                                                    |
| Device Settings                                                                                                    | >                                                                                                    |
| Network Settings                                                                                                    | apsystem-TestEMA3 >                                                                                                    |
| Device Information                                                                                                    | >                                                                                                    |
| Upgrade                                                                                                    | >                                                                                                    |
| One-Click Diagnosis                                                                                                    | >                                                                                                    |
| APP                                                                                                    |                                                                                                    |
| Language                                                                                                    | English >                                                                                                    |
|                                                                                                    |                                                                                                    |
| Exit                                                                                                    |                                                                                                    |
| ~                                                                                                    | 6                                                                                                    |
| Home                                                                                                    | Settings                                                                                                    |

- Switch off: Disabled.
- Switch on (default): Enabled.

#### 4.8 Auto Restart When Over Temperature Occurs

| 17:16                                                                                                    |                                                                                                    |  |  |  |  |  |
|----------------------------------------------------------------------------------------------------|----------------------------------------------------------------------------------------------------|--|--|--|--|--|
| Setting                                                                                                    | 5                                                                                                    |  |  |  |  |  |
| Universal Settings                                                                                                    |                                                                                                    |  |  |  |  |  |
| Battery Information                                                                                                    | Lead-Acid Battery >                                                                                        |  |  |  |  |  |
| Operation Mode                                                                                                    | >                                                                                                    |  |  |  |  |  |
| Grid Profile                                                                                                    | >                                                                                                    |  |  |  |  |  |
| Power Saving Mode                                                                                                    |                                                                                                    |  |  |  |  |  |
| When power saving mode is disabled, the inverte<br>regardless of the power level of the connected ic-<br>inverter automatically cuts off its output when it of<br>reached a very low level for 5 minutes. | r maintains its original output state,<br>ads.In power saving mode, the<br>detects that the load power has |  |  |  |  |  |
| Auto Bypass                                                                                                    |                                                                                                    |  |  |  |  |  |
| If automatic bypass is enabled and the utility pow<br>automatically switch to bypass mode even if the                                                                                                    | ver is normal, the system can<br>bypass function is disabled.                                              |  |  |  |  |  |
| Overload Bypass                                                                                                    | $\bigcirc$                                                                                                 |  |  |  |  |  |
| When enabled, the unit will transfer to line mode if overload occurs in battery mode.                                                                                                    |                                                                                                    |  |  |  |  |  |
| Auto Restart When Overload 0                                                                                                    | Decurs                                                                                                    |  |  |  |  |  |
| Auto Restart When Over Temp<br>Occurs                                                                                                    | perature                                                                                                   |  |  |  |  |  |
| Others                                                                                                    |                                                                                                    |  |  |  |  |  |
| Device Settings                                                                                                    | >                                                                                                    |  |  |  |  |  |
| Network Settings                                                                                                    | apsystem-TestEMA3 >                                                                                        |  |  |  |  |  |
| Device Information                                                                                                    | >                                                                                                    |  |  |  |  |  |
| Upgrade                                                                                                    | >                                                                                                    |  |  |  |  |  |
| One-Click Diagnosis                                                                                                    | >                                                                                                    |  |  |  |  |  |
| APP                                                                                                    |                                                                                                    |  |  |  |  |  |
| Language                                                                                                    | English >                                                                                                  |  |  |  |  |  |
|                                                                                                    |                                                                                                    |  |  |  |  |  |
| Exit                                                                                                    |                                                                                                    |  |  |  |  |  |
| Home                                                                                                    | Settings                                                                                                   |  |  |  |  |  |

- Switch off: Disabled.
- Switch on (default): Enabled.

#### 4.9 Device Settings

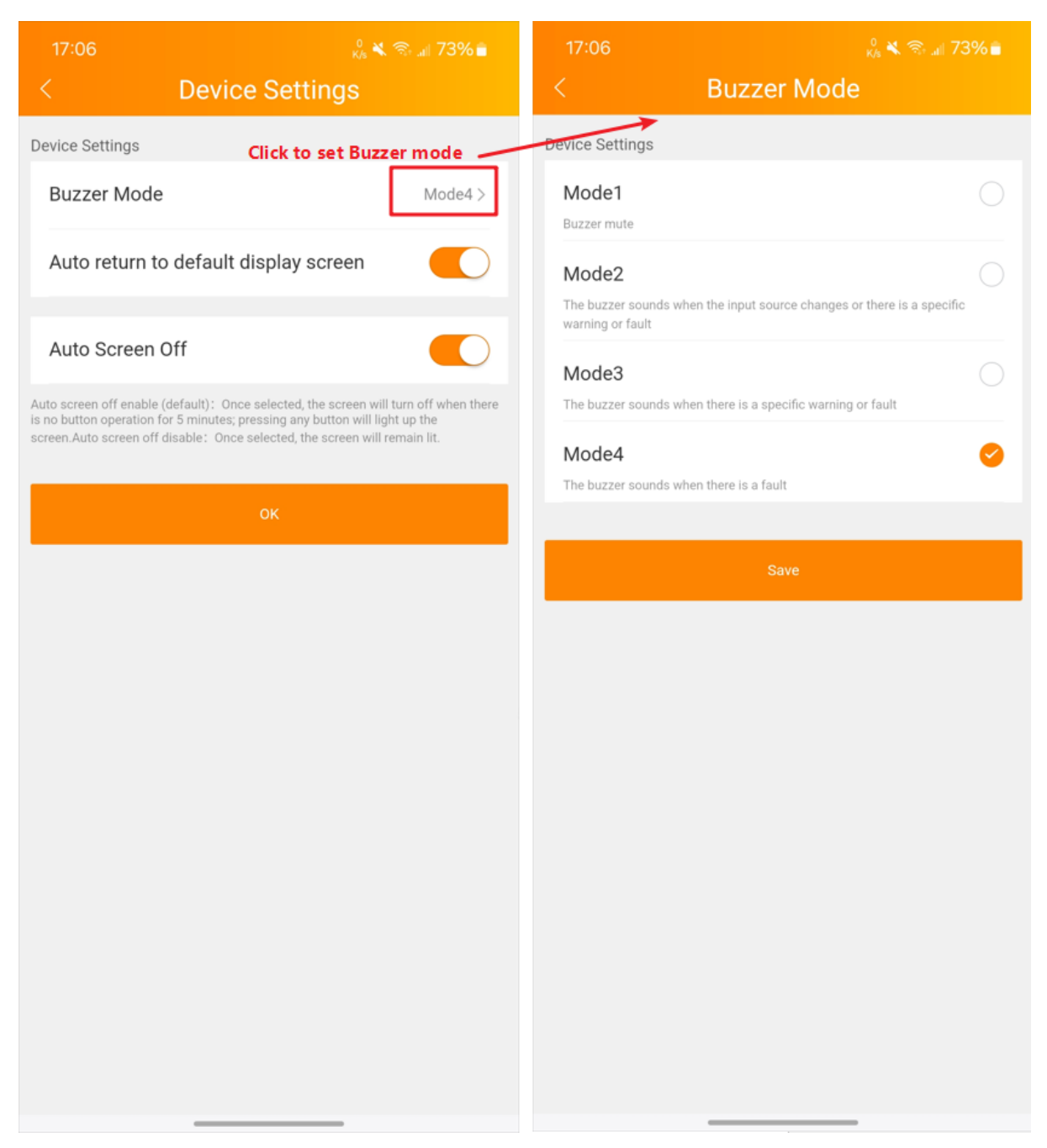

#### Buzzer Mode

- Mode1: Buzzer mute.
- Mode2: The buzzer sounds when the input source changes or there is a specific warning or fault.
- Mode3: The buzzer sounds when there is a specific warning or fault.
- Mode4(default): The buzzer sounds when there is a fault.
- Auto return to default display screen

- Switch off: Stay on the current page. If this option is selected, the system stays on the page of the last operation.
- Switch on (default): Back to home. If this option is selected and the screen is not tapped for 1 minute, the system automatically returns to the home page.
- Auto Screen Off:
  - Switch off: Auto screen off disable. Once selected, the screen will remain lit.
  - Switch on (default): Auto screen off enable. If this option is selected, the system stays on the page of the last operation. Once selected, the screen will turn off when there is no button operation for 5 minutes; pressing any button will light up the screen.

#### 4.10 Network Settings

The page will show up APstorage's wireless connection status. Click the " = " and choose the available Wi-Fi to connect, also, you can manually input the Wi-Fi name.

- Step1: Enter the Wi-Fi name.
- Step2: Enter the password.
- Step3: Click "Connect to Network".

| 09:06                                                                                                    | 0<br>Ks ≪ ⊜ all 32%∎                       | 09:05                                                                                                    |                      | 09:07                                                                                                    |                    |
|----------------------------------------------------------------------------------------------------|--------------------------------------------|----------------------------------------------------------------------------------------------------|----------------------|----------------------------------------------------------------------------------------------------|--------------------|
| <                                                                                                    | Network Settings                           | < N                                                                                                    | etwork Settings      | <                                                                                                    | Network Settings   |
| Network Configuration<br>Configure 2.4GHz WFFI for the energy storage machine to ensure normal<br>communication with the cloud for remote services. |                                            | Network Configuration<br>Configure 2.43Hz Wi-Fi for the energy storage machine to ensure normal<br>communication with the cloud for remote services. |                      | Network Configuration<br>Configure 2.4GHz Wi-FI for the energy storage machine to ensure normal<br>communication with the cloud for remote services. |                    |
| Device is Not networked                                                                                                    |                                            | Device is networked                                                                                                    |                      | Device is networked                                                                                                    |                    |
|                                                                                                    | 0                                          | N                                                                                                    | etwork Configuration |                                                                                                    |                    |
| Network Conn                                                                                                    | mection Method1: Click to obtain WiFi list | apsystem-                                                                                                    | TestEMA3             | Network Connect                                                                                                    | ion                |
| Using Wirel                                                                                                    | less Network Connection                    | APsystem                                                                                                    | s-EMA3               | Using Wireless                                                                                                    | Network Connection |
|                                                                                                    | enter WiFi name                            | APsystem                                                                                                    | s-project            | apsystem-Te                                                                                                    | stEMA3 💿 🚔         |
|                                                                                                    |                                            | APsystem                                                                                                    | s-Meeting310         | apoyotani to                                                                                                    |                    |
| Please                                                                                                    | enter WiFi password 🗞                      | APsystem                                                                                                    | s-EMATest            |                                                                                                    | Ø ⊗                |
| Connect to Network                                                                                                    |                                            | ECU-WIFI_0733                                                                                                    |                      | Change Network                                                                                                    |                    |
|                                                                                                    |                                            | Apsystems                                                                                                    | s-Meeting306         |                                                                                                    |                    |
| /<br>Method2: Manually enter the WiFi name                                                                                                    |                                            | APsystem                                                                                                    | s-Institution        |                                                                                                    |                    |
|                                                                                                    |                                            | CU_7fPx                                                                                                    |                      |                                                                                                    |                    |
|                                                                                                    |                                            | Redmi_81                                                                                                    | 10_2.4               |                                                                                                    |                    |
|                                                                                                    |                                            | KjcOffice                                                                                                    |                      |                                                                                                    |                    |
|                                                                                                    |                                            | Xiaomi SU                                                                                                    | 7                    |                                                                                                    |                    |
|                                                                                                    |                                            | RMM2                                                                                                    |                      |                                                                                                    |                    |
|                                                                                                    |                                            | HOHAI_2.4                                                                                                    | IG                   |                                                                                                    |                    |
|                                                                                                    |                                            |                                                                                                    | -                    |                                                                                                    |                    |

#### 4.11 Device Information

The device information page displays the serial number, model, DSP version, DCM version, bluetooth, Wi-Fi MAC address, and currently connected IP address.

| 12:47                | ₀<br>K/s 🛰 कि ज∦ 68% 🛍 |  |  |  |  |
|----------------------|------------------------|--|--|--|--|
| C Device Information |                        |  |  |  |  |
| Serial Number        | A0500000               |  |  |  |  |
| Model                | AO                     |  |  |  |  |
| DSP Version          | 5.0.0.211              |  |  |  |  |
| DCM Version          | 0.0.19.0               |  |  |  |  |
| Bluetooth            | 9-10-10-00-02          |  |  |  |  |
| Wi-Fi MAC Address    | 9C                     |  |  |  |  |
| IP Address           | 192.1                  |  |  |  |  |
|                      |                        |  |  |  |  |
|                      |                        |  |  |  |  |
|                      |                        |  |  |  |  |

#### 4.12 Upgrade

When an update is available, you can click the *"Upgrade"* button to upgrade.

**Note**: You need to reconnect your smart phone to the APstorage's Bluetooth if the connections fail once the signals disappeared during upgrading.

| < Upgrade                                                                                                    | < Upgrade                                                                                                    | < Upgrade              |
|----------------------------------------------------------------------------------------------------|----------------------------------------------------------------------------------------------------|------------------------|
| If the software version is not up to date, please upgrade it first to ensure<br>APstorage running normally. It may takes 10 minutes at most generally and do not<br>logout the APP during the process of upgrade. | If the software version is not up to date, please upgrade it first to ensure<br>APstorage running normally. It may takes 10 minutes at most generally and do not<br>logout the APP during the process of upgrade. | Software is up to date |
| Current Version: 5.0.0.211_0.0.19.0<br>Latest Version: 1.0.0.11_0.0.21.0                                                                                                    | Current Version: 5.0.0.211_0.0.19.0<br>Latest Version: 1.0.0.11_0.0.21.0                                                                                                    |                        |
|                                                                                                    | Upgrade Progress: 35%                                                                                                    |                        |
| Upgrade                                                                                                    |                                                                                                    |                        |
|                                                                                                    | Upgra                                                                                                    |                        |
| Click to start upgrading                                                                                                    |                                                                                                    |                        |
|                                                                                                    | Upgrading                                                                                                    |                        |
|                                                                                                    |                                                                                                    |                        |
|                                                                                                    |                                                                                                    |                        |
|                                                                                                    |                                                                                                    |                        |
|                                                                                                    |                                                                                                    |                        |
|                                                                                                    |                                                                                                    |                        |
|                                                                                                    |                                                                                                    |                        |
|                                                                                                    |                                                                                                    |                        |
|                                                                                                    |                                                                                                    |                        |

#### 4.13 One-Click Diagnosis

Click to upload the diagnostic information of the device to the server.

|                                                                                                    | 🖧 🔍 🕾 🖉 71% 🖬                                                                                                    | 09:07                                                                                                    |                                                         |  |
|----------------------------------------------------------------------------------------------------|----------------------------------------------------------------------------------------------------|----------------------------------------------------------------------------------------------------|---------------------------------------------------------|--|
| Settings                                                                                                    |                                                                                                    | Settings                                                                                                   |                                                         |  |
| niversal Settings                                                                                                    |                                                                                                    | Cettingo                                                                                                   |                                                         |  |
| Battery Information                                                                                                    | Lead-Acid Battery >                                                                                                    | If automatic bypass is enabled and the utility power<br>automatically switch to bypass mode even if the by | is normal, the system can<br>cass function is disabled. |  |
| Operation Mode                                                                                                    | >                                                                                                    | Overload Bypass                                                                                            |                                                         |  |
| Grid Profile                                                                                                    | >                                                                                                    | 2019 - De Statistic Marken (2019)                                                                          | 0                                                       |  |
| Power Saving Mode                                                                                                    |                                                                                                    | When enabled, the unit will transfer to line mode if o                                                     | verload occurs in battery mod                           |  |
| hen power saving mode is disabled, the inv<br>gardless of the power level of the connecte<br>verter automatically cuts off its output whe<br>sched a very low level for 5 minutes. | erter maintains its original output state,<br>d loads in power saving mode, the<br>n it detects that the load power has | Auto Restart When Overload Oc                                                                              | curs                                                    |  |
| Auto Bypass                                                                                                    | $\overline{\mathbb{O}}$                                                                                                 | Auto Restart When Over Tempe<br>Occurs                                                                     | rature                                                  |  |
| automatic bypass is enabled and the utility<br>itomatically switch to bypass mode even if                                                                                          | power is normal, the system can<br>the bypase function is disabled.                                                     | Others                                                                                                    |                                                         |  |
| Overload Bypass                                                                                                    | $\bigcirc$                                                                                                    | Device Settings                                                                                            |                                                         |  |
| hen enabled, the unit will transfer to line mo                                                                                                    | de if overload occurs in battery mode.                                                                                  |                                                                                                    |                                                         |  |
| Auto Restart When Overloa                                                                                                    | d Occurs                                                                                                    | Network Settings                                                                                           | apsystem-TestEMA3 >                                     |  |
| Occurs                                                                                                    |                                                                                                    |                                                                                                    | ceeded.                                                 |  |
| thers                                                                                                    |                                                                                                    |                                                                                                    |                                                         |  |
| Device Settings                                                                                                    | 3                                                                                                    | Upgrade                                                                                                    |                                                         |  |
| Network Settings                                                                                                    | apsystem-TestEMA3                                                                                                    |                                                                                                    |                                                         |  |
| Device Information                                                                                                    |                                                                                                    | One-Click Diagnosis                                                                                        | >                                                       |  |
| Upgrade                                                                                                    | >                                                                                                    | APP                                                                                                    |                                                         |  |
| One-Click Diagnosis                                                                                                    | >                                                                                                    | Language                                                                                                   | English )                                               |  |
| pp                                                                                                    | Click                                                                                                    |                                                                                                    |                                                         |  |
| Language                                                                                                    | English >                                                                                                    | Exit                                                                                                    |                                                         |  |
| Exit                                                                                                    |                                                                                                    | ~                                                                                                    | 0                                                       |  |
|                                                                                                    | -                                                                                                    |                                                                                                    | (2)                                                     |  |

#### 4.14 Language

Select "Language" to set the APP language.

| 17:01<br>Settings                                                                                                    | <sup>0.02</sup> ¥ ⊛.⊿ 74%∎<br>S                             |  |  |  |
|----------------------------------------------------------------------------------------------------|-------------------------------------------------------------|--|--|--|
| Universal Settings                                                                                                    |                                                             |  |  |  |
| Battery Information                                                                                                    | Lithium Battery >                                           |  |  |  |
| Operation Mode                                                                                                    | >                                                           |  |  |  |
| Grid Profile                                                                                                    | >                                                           |  |  |  |
| Power Saving Mode                                                                                                    | $\bigcirc$                                                  |  |  |  |
| When power saving mode is disabled, the inverter maintains its original output state,<br>regardless of the power level of the connected loads. In power saving mode, the<br>inverter automatically cuts of its output when it detects that the load power has<br>reached a very low level for 5 minutes. |                                                             |  |  |  |
| Auto Bypass                                                                                                    | $\bigcirc$                                                  |  |  |  |
| If automatic bypass is enabled and the utility pow<br>automatically switch to bypass mode even if the b                                                                                                    | er is normal, the system can<br>ypass function is disabled. |  |  |  |
| Overload Bypass                                                                                                    | $\bigcirc$                                                  |  |  |  |
| When enabled, the unit will transfer to line mode if overload occurs in battery mode.                                                                                                    |                                                             |  |  |  |
| Auto Restart When Overload C                                                                                                    | occurs                                                      |  |  |  |
| Auto Restart When Over Temp<br>Occurs                                                                                                    | erature                                                     |  |  |  |
| Others                                                                                                    |                                                             |  |  |  |
| Device Settings                                                                                                    | >                                                           |  |  |  |
| Network Settings                                                                                                    | apsystem-TestEMA3 >                                         |  |  |  |
| Device Information                                                                                                    | >                                                           |  |  |  |
| Upgrade                                                                                                    | >                                                           |  |  |  |
| One-Click Diagnosis                                                                                                    | >                                                           |  |  |  |
| APP                                                                                                    |                                                             |  |  |  |
| Language                                                                                                    | English >                                                   |  |  |  |
| Exit                                                                                                    |                                                             |  |  |  |
| Home                                                                                                    | ©<br>Settings                                               |  |  |  |